# **Attivazione Zoom Webinar** Guida

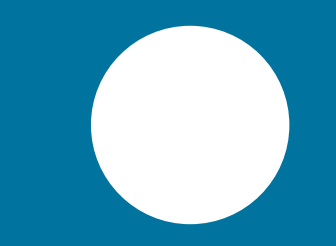

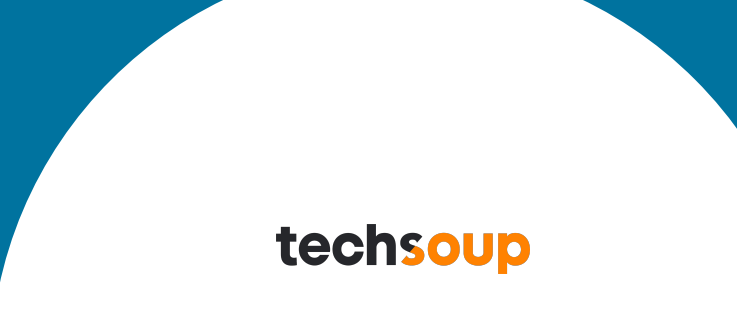

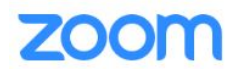

S

#### PERSONALE

| FERSONALE              | When you join meetings                                                                                                    | and webinars hosted on Zoom, your profile information, including your nan | ne and profile picture, may be visible to                           |  |  |
|------------------------|----------------------------------------------------------------------------------------------------|---------------------------------------------------------------------------|---------------------------------------------------------------------|--|--|
| Profilo                | other participants. Your name and email address will also be visible to the <u>account owner</u> and host when you join meetings or webinars on their account while you're signed in. The account owner and others in the meeting can share this information with apps and others. |                                                                           |                                                                     |  |  |
| Riunioni               |                                                                                                    |                                                                           | 가 같은 사회 수 가장 및 것 수, 사회은 확실하다 가 다구 💶 이 것 것 가지만, 여러 가지만 가지만 가지만 수 있다. |  |  |
| Webinar                |                                                                                                    | TechSoup Italia                                                           | Modifica                                                            |  |  |
| Registrazioni          |                                                                                                    | TechSoup                                                                  |                                                                     |  |  |
| Impostazioni           |                                                                                                    |                                                                           |                                                                     |  |  |
| AMMINISTRATORE         | Personal                                                                                                    |                                                                           |                                                                     |  |  |
| > Gestione utenti      |                                                                                                    |                                                                           |                                                                     |  |  |
| > Gestione dispositivi | Telefono:                                                                                                    | Non impostato                                                             | Add Phone Number                                                    |  |  |
| > Gestione stanze      | Lingua                                                                                                    | English                                                                   |                                                                     |  |  |
| > Gestione account     | Lingua                                                                                                    | Linghish                                                                  | Modifica                                                            |  |  |
| Entra nel tuo acc      | ount Zoom                                                                                                    | (GMT+2:00) Roma                                                           | Modifica                                                            |  |  |
|                        | Formato della data                                                                                                    | mm/dd/www Example: 07/27/2021                                             | Malifer                                                             |  |  |

|                                | CHIEDI UNA DIMOSTRAZIONE 1.888                                                                        | 3.799.5926 RISORSE <del>v</del> ASSISTENZA |
|--------------------------------|----------------------------------------------------------------------------------------------------|--------------------------------------------|
| ZOOM SOLUZIONI - PIANI E PREZZ | PIANIFICA UNA RIUNIONE ENTRA IN UNA RIUNIONE                                                          | organizzA UNA RIUNIONE 🗸 🚺                 |
| Impostazioni                   | ZOOM MEETINGS Modifica piano corrente Annulla piano                                                   |                                            |
| AMMINISTRATORE                 |                                                                                                    |                                            |
| > Gestione utenti              | Aggiorna carta di credito Paga il conto/visualizza fattura                                            |                                            |
| > Gestione dispositivi         |                                                                                                    |                                            |
| > Gestione stanze              |                                                                                                    |                                            |
| Gestione account               | icca "Gestione account" e poi                                                                         |                                            |
| Profilo account                | atturazione".                                                                                         |                                            |
| Impostazioni dell'account      | Riunioni video, chat e telefono in un solo posto.                                                     | Aggiungi al carrello                       |
| Fatturazione                   |                                                                                                    |                                            |
| Gestione registrazioni         | Zoom Events                                                                                           | Contattaci                                 |
| Gestione IM                    | An all-in-one platform to host a variety of events, from multi-day summits to multi-track conferences |                                            |
| Report                         | Zoom Phone                                                                                            |                                            |
| > Avanzate                     | Zoom Phone è un moderno sistema telefonico aziendale su cloud totalmente integrato                    | Aggiungi al carrello                       |

.

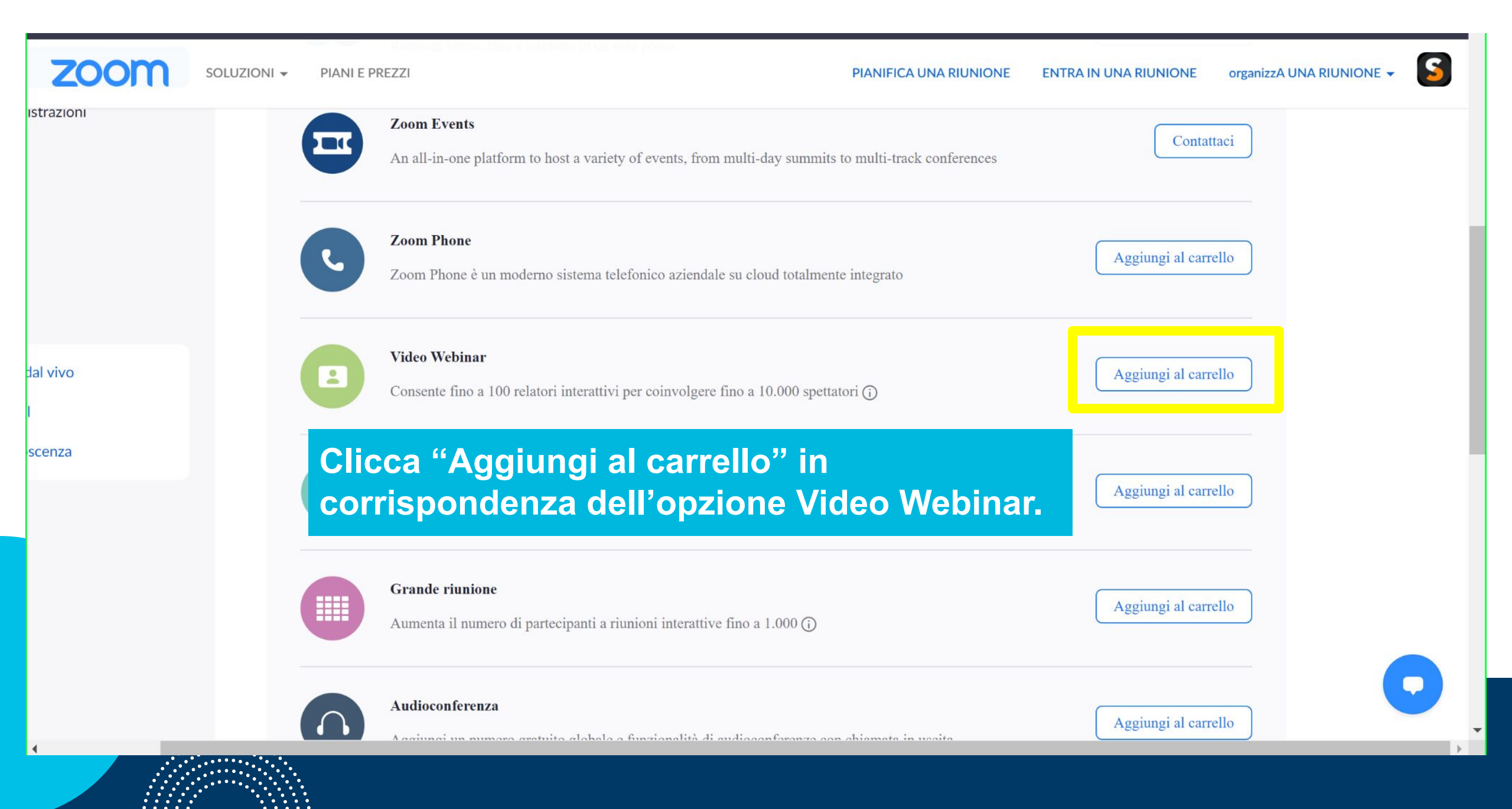

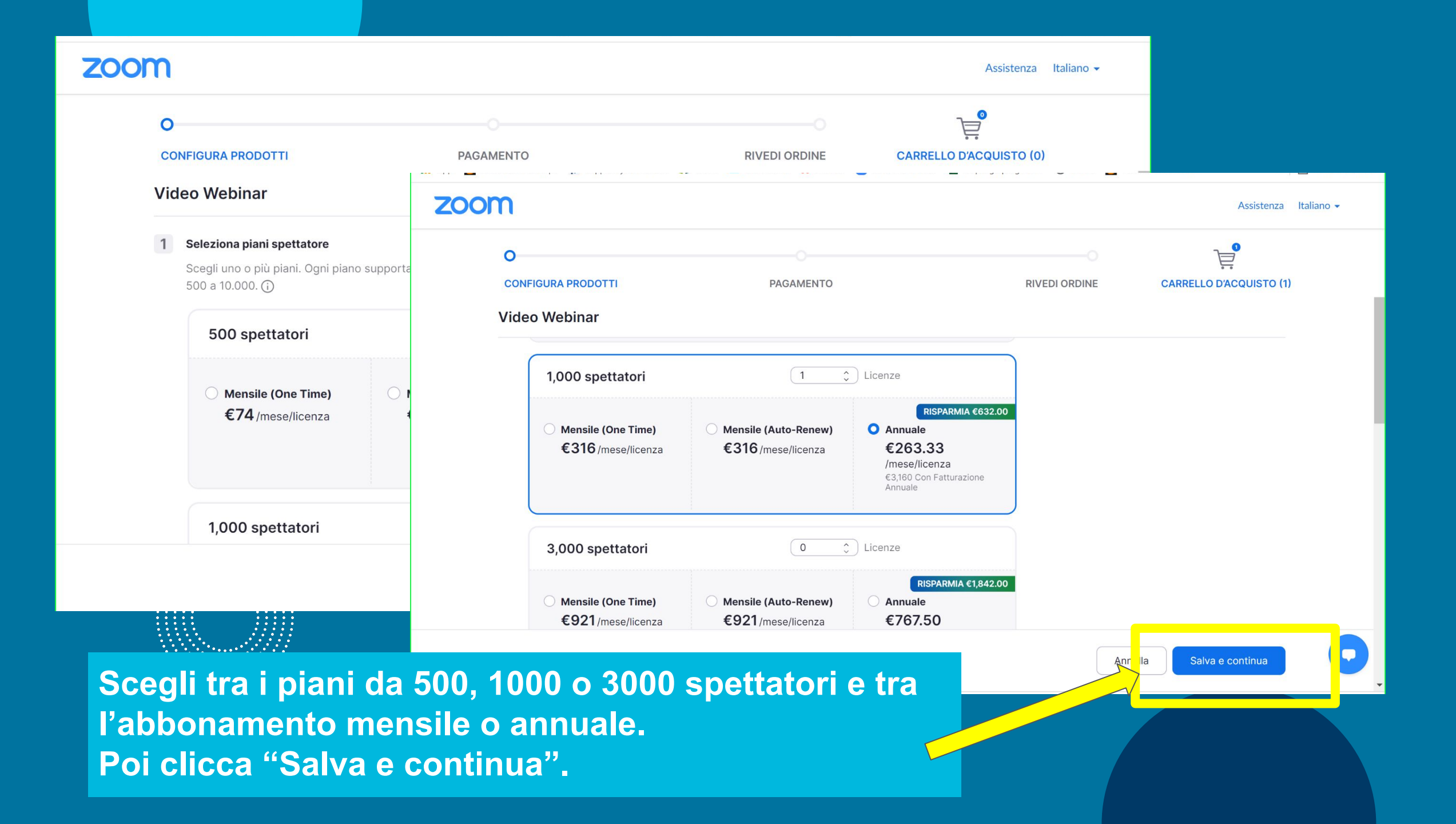

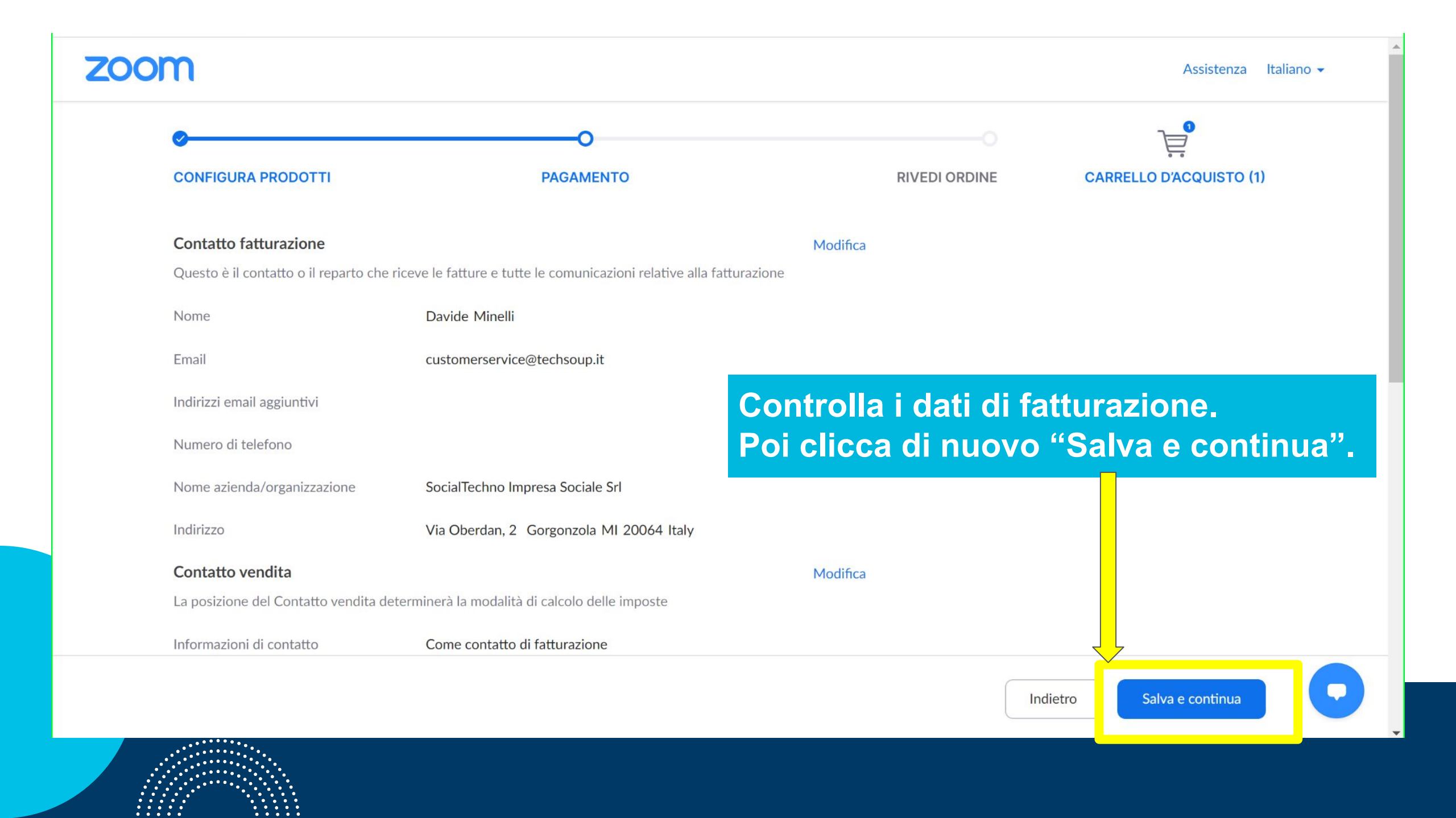

# zoom

#### CONFIGURA PRODOTTI

#### Metodo di pagamento

Paga cor

Numero carta

# Chi siamoSBlog di ZoomCClientiCIl nostro teamEOpportunità di lavoroPIntegrazioniPPartnerAInvestitoriAPremiSKit mediaVideo dimostrativiPiattaforma per sviluppatori

## **Rivedi ordine**

#### ADDEBITO DI OGGI

Il prezzo indicato corrisponde al calcolo dell'importo totale del tuo acquisto. Oggi ti sarà addebitato l'importo proporzionale. L'importo completo sarà addebitato al prossimo termine della sottoscrizione. Sono esclusi piani di rinnovo non automatici. Una volta confermato l'acquisto, riceverai per email una fattura con l'importo proporzionale.

#### • Webinar1000 con 1 organizzatore (annuale)

Subtotale al netto delle imposte:€3,160.00Imposte/canoni stimati:Tax Exemp

#### Totale:

Tax Exempt Mostra dettagli €3.160.00

In base ai dati di fatturazione che hai fornito, il tuo acquisto può essere soggetto a imposte locali. L'addebito finale può essere diverso dall'importo mos visualizzato sulla tua fattura.

#### ADDEBITO RICORRENTE

I piani ricorrenti si rinnovano automaticamente tramite il metodo di pagamento in archivio che usi oggi, che può essere aggiornato su zoom.us/billing. Ti sarà addebitato ogni periodo di rinnovo finché non annulli il piano. Per annullare il piano vai su zoom.us/billing e fai clic su "Annulla sottoscrizione". Puoi richiedere l'annullamento fino al giorno prima del rinnovo automatico.

Indietro

#### Addebito Annuale Ricorrente

€3,160.00 (oltre spese e imposte approbili) Prossimo rinnovo il mar 15, 2022

Effettua ordine

#### Assistenza Italiano 🗸

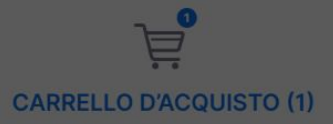

# Rivedi il tuo ordine. Poi clicca "Effettua ordine".

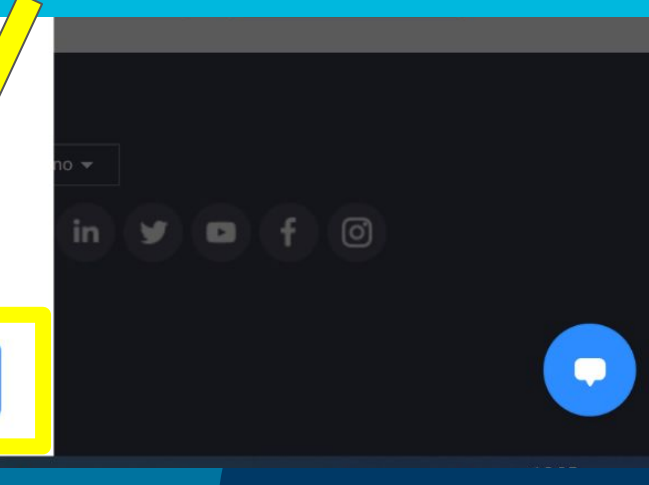

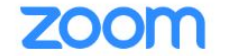

SOLUZIONI - PIANI E PREZZI

# **S**

# Complimenti, hai aggiornato il tuo account! Ma manca ancora qualche passaggio...

### Il tuo account è stato aggiornato

Per utilizzare i tuoi nuovi piani e/o funzionalità aggiuntive, dovrai assegnare tali funzioni agli utenti.

Riceverai un'email di conferma delle modifiche entro 24 ore

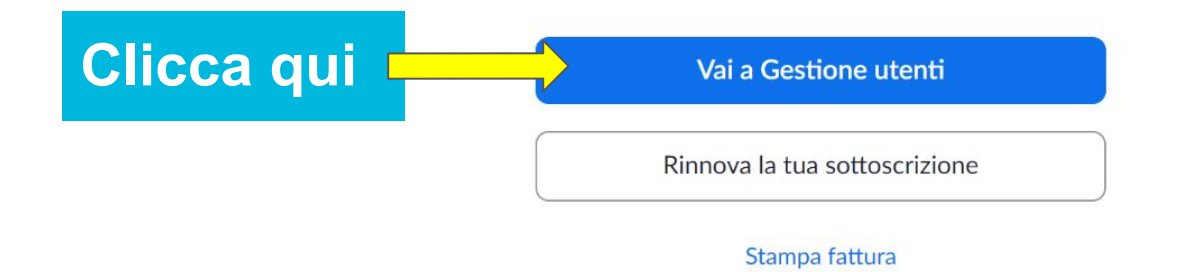

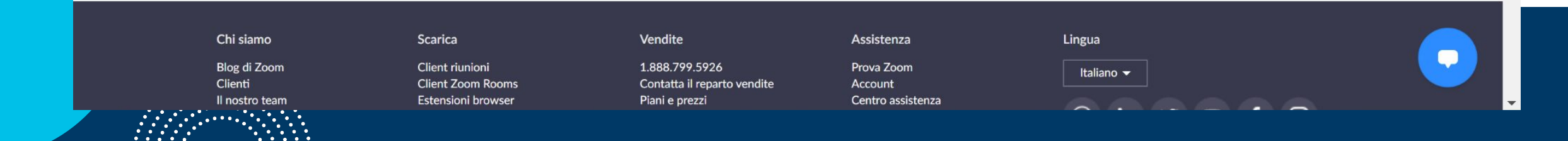

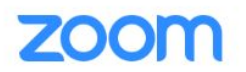

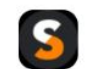

#### PERSONALE

Profilo

Riunioni

Webinar

Registrazioni

Impostazioni

#### AMMINISTRATORE

- > Gestione utenti
- > Gestione dispositivi
- > Gestione stanze
- > Gestione account
- > Avanzate

| Soluzioni 👻 | PIANI E PREZZI                           | PIANIFICA UNA RIUNIC                              | ONE ENTRA IN UNA RIUNIONE       | organizzA UNA RIUNIONE 👻  |
|-------------|------------------------------------------|---------------------------------------------------|---------------------------------|---------------------------|
|             | Utenti Per aggiungere utenti co          | n licenza al tuo account, acquista altre licenze. |                                 | Documento                 |
|             | Utenti In sospeso Ava                    | anzate                                            |                                 |                           |
|             | Q Ricerca ava<br>Modifica Ruolo Licenz a | licca "Utenti" e poi "<br>Il'utente a cui vuoi as | Modifica" acc<br>sociare l'opzi | anto <sup>di utenti</sup> |
|             | Email/ID nome 💲                          | Vebinar                                           |                                 | ¢                         |
|             | ✓ academy@techsoup.it                    | TechSoup Italia                                   | Titolare                        | Modifica                  |
| vi          | customerservice@techsoup.it              | Customer Service                                  | Membro                          | Modifica                  |
|             | < 1 > 15/pagina ~                        | 2 risultati                                       |                                 |                           |

|                                                       |                         |                                              | CHIED                  | I UNA DIMOSTRAZIONE 1.888 | .799.5926 RISORSE <del>v</del> ASSISTENZA |
|-------------------------------------------------------|-------------------------|----------------------------------------------|------------------------|---------------------------|-------------------------------------------|
| ZOOM SOLUZIONI - PIANI E PI                           | REZZI                   |                                              | PIANIFICA UNA RIUNIONE | ENTRA IN UNA RIUNIONE     | organizzA UNA RIUNIONE 👻 🚺                |
| PERSONALE                                             | Modifica ute            | ente                                         |                        |                           | Documento                                 |
| Profilo<br>Riunioni                                   | Email                   | academy@techsoup.it                          |                        |                           |                                           |
| Webinar Spunta la ca                                  | isella "We<br>"Salva"   | ebinar" Con licenza 💿 Locale 💿               |                        | Esporta 🗸                 | + Aggiungi utenti                         |
| Registrazioni                                         | Salva                   | Grandi riunioni Vebinar (1.000 partecipanti) |                        | · ·                       |                                           |
| AMMINISTRATORE                                        | Reparto                 | ad es. Prodotto                              |                        | x                         | Modifica                                  |
| Gestione utenti                                       | Manager                 | Enter manager's name or email                |                        |                           |                                           |
| Gestione dispositivi     Gestione stanze              | Titolo lavorativo:      | ad es. Responsabile prodotto                 |                        |                           | Modifica                                  |
| > Gestione account                                    | Posizione               | ad es. Milano                                |                        |                           |                                           |
| › Avanzate<br>Fatto? Ottimo! L'o<br>pronta per essere | opzione V<br>utilizzata | Vebinar è ora<br>a.                          | Salva                  | Annulla                   |                                           |
|                                                       |                         |                                              |                        |                           |                                           |

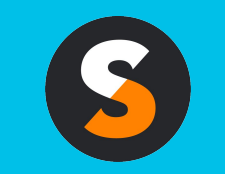

customerservice@techsoup.it techsoup.it @TechSoupItalia

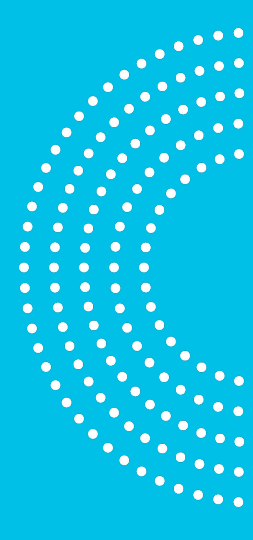